### 14. SW How to change Gutenslider image display settings

When you add images to a Gutenslider the default display setting for the image is Cover. This setting can be changed by following the steps in the follow screenshots.

Screenshot 1. shows a Gutenslider in Column 1 of a two Column Block. Column 2 contains text.

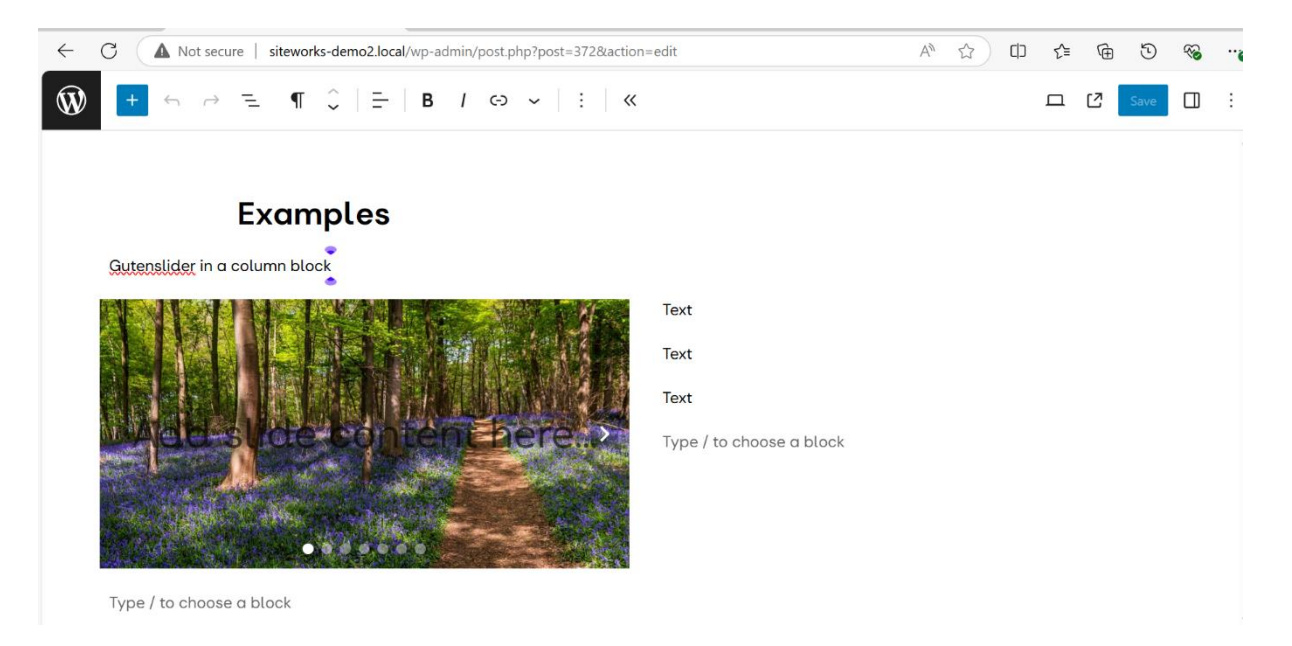

Screenshot 2. Open the Hamburger menu, here I am moving to the Column Block that contains the Gutenslider.

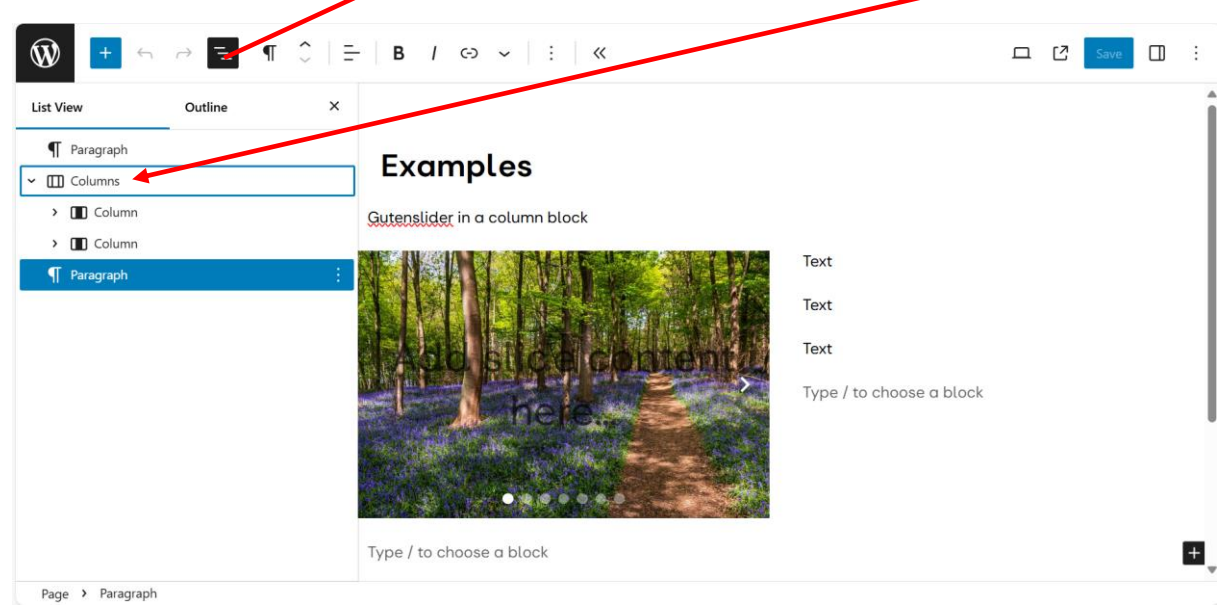

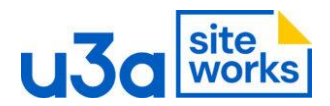

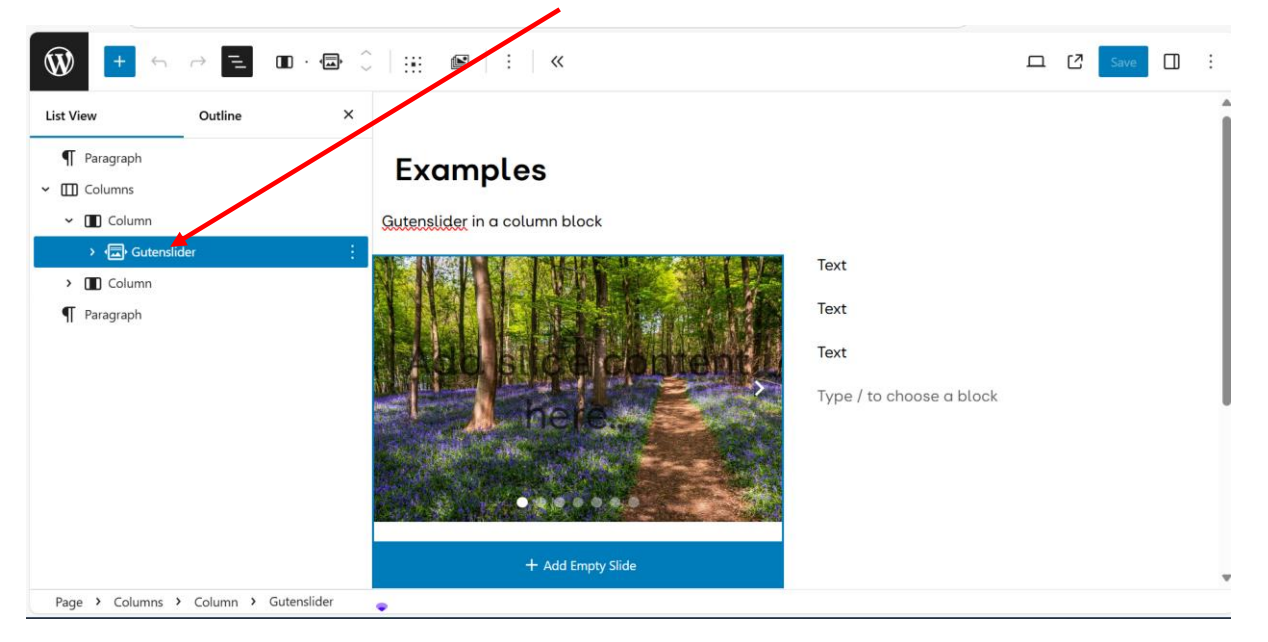

## Screenshot 3. Next select the Gutenslider which is in the first Column.

# Screenshot 4. Open the setting menu top right.

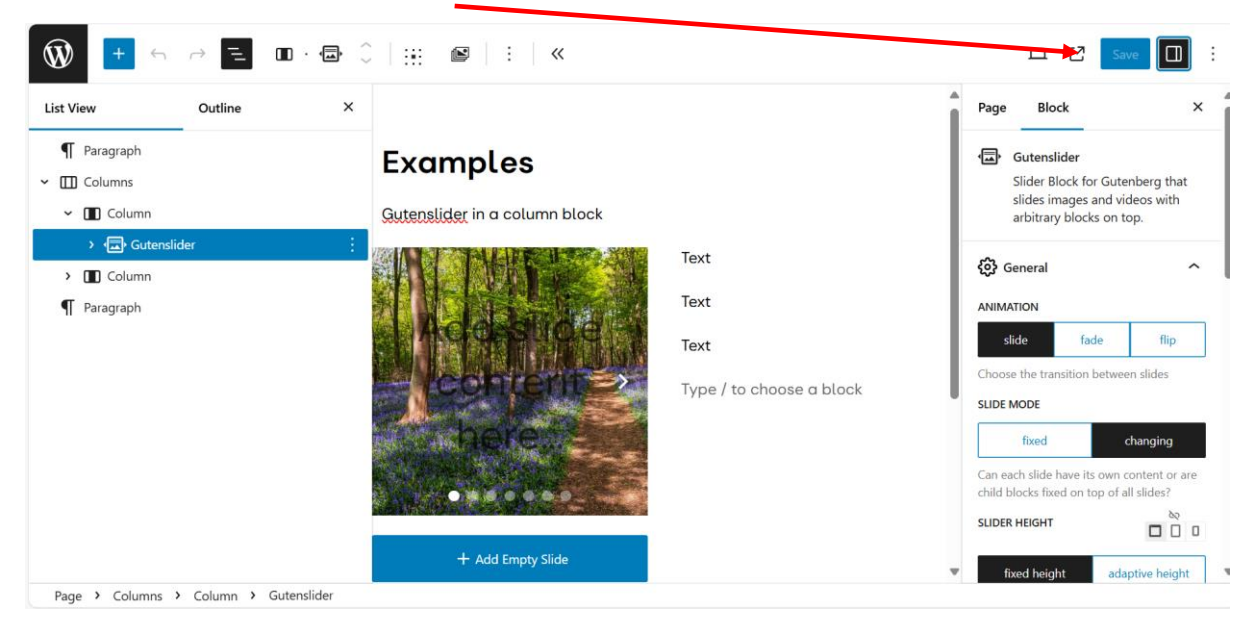

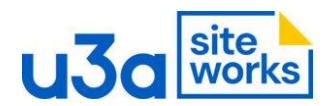

#### Screenshot 5. From the settings menu select block then image as shown.

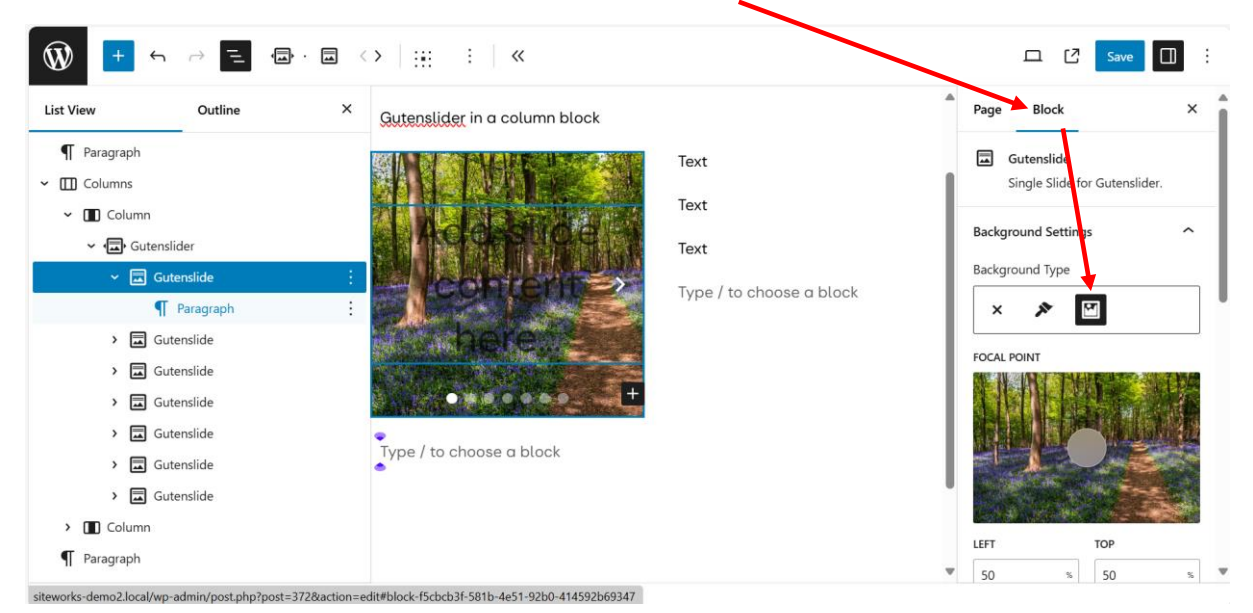

## Screenshot 6. Scroll down to DISPLAY you will see it is set to Cover.

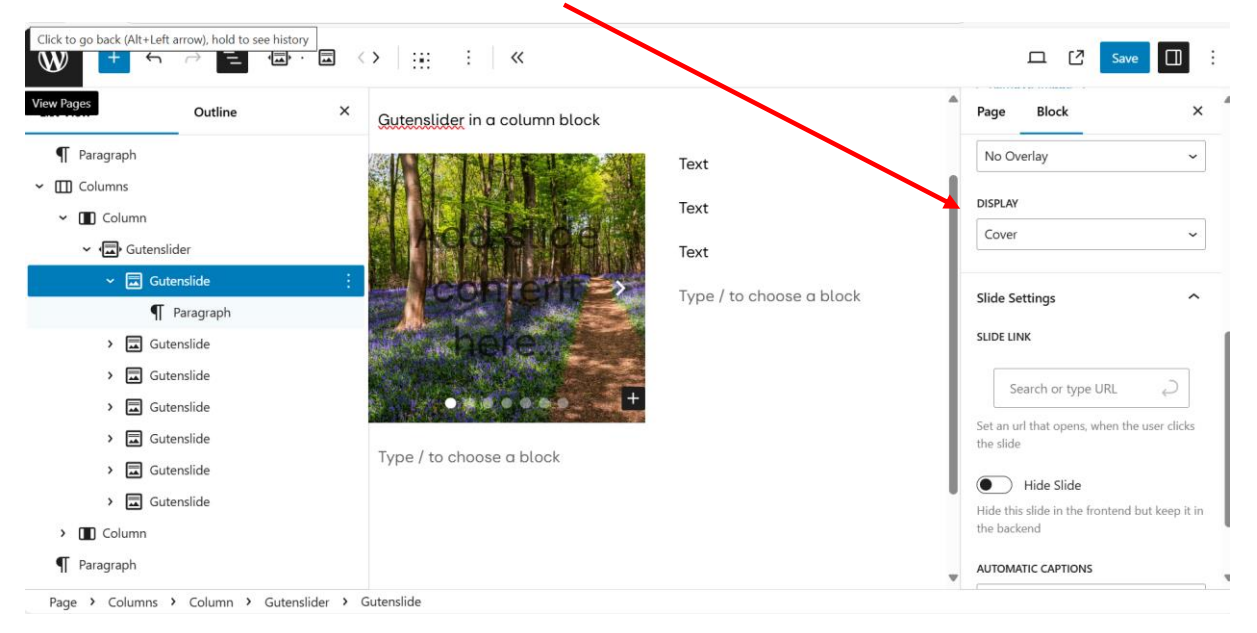

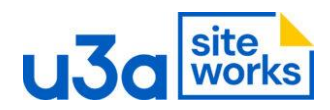

Ŵ 5 : « List View Outline Block Page × Gutenslider in a column block ¶ Paragraph No Overlay ~ Text ✓ Ⅲ Columns DISPLAY Text 🖌 🔳 Column Cover 🗸 🖅 Gutenslider Text Cover 🛩 🗔 Gute Type / to choose a block ¶ Paragraph Fill > 🗔 Gutenslide None > 🖬 Gutenslide Search or type URL > 🖬 Gutenslide 0 Set an url that opens, when the user clicks > 🖬 Gutenslide the slide Type / to choose a block > 🖬 Gutenslide Hide Slide > 🖬 Gutenslide Hide this slide in the frontend but keep it in the backend > Column ¶ Paragraph AUTOMATIC CAPTIONS

Screenshot 7. Click on the Cover dropdown and select contain and then Save.

Screenshots 8 & 9. Repeat this for the other images in the Gutenslider.

You can further adjust the image height by adjusting the height of the Gutenslider. You can also justify the position of the of the Gutenslider and individual images via their popup menus.

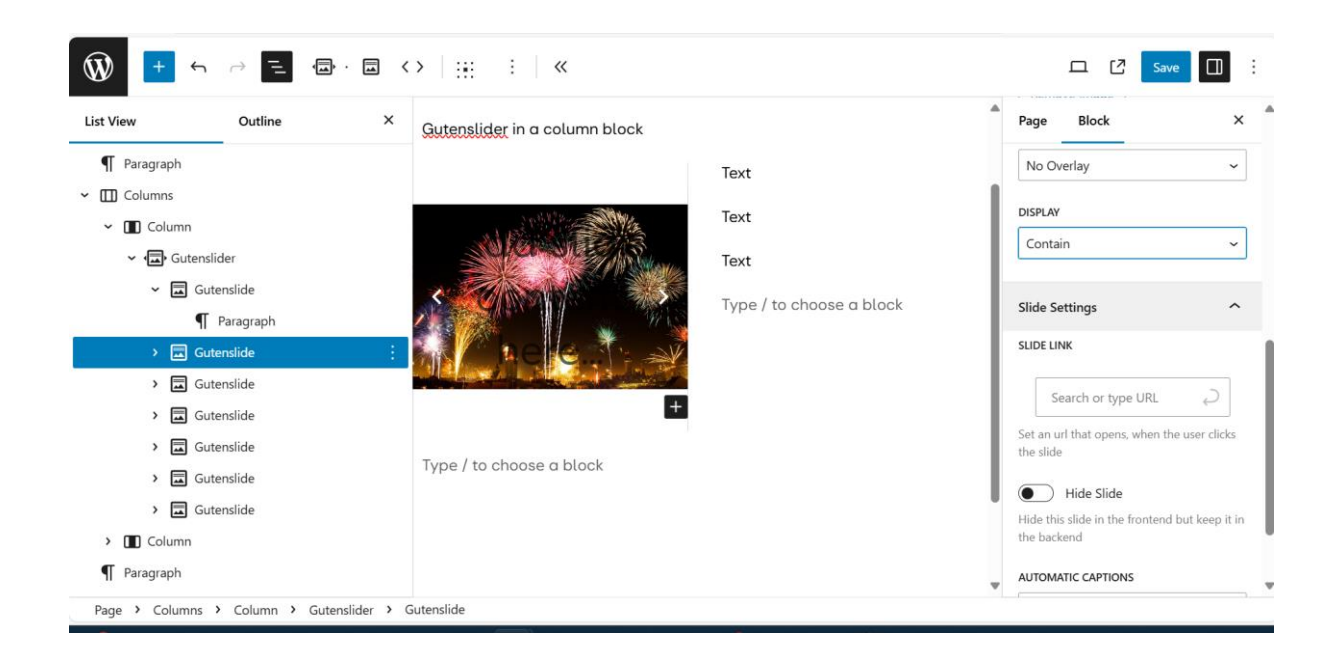

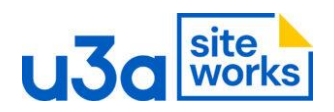

| ist View Outline                                                                                                    | × Gutenslider in a column block |                                          | Page Block ×                                                                                                    |
|----------------------------------------------------------------------------------------------------|---------------------------------|------------------------------------------|----------------------------------------------------------------------------------------------------|
| Paragraph Columns Columns Column Gutenslide Gutenslide Paragraph | Type / to choose a block        | Text<br>Text<br>Type / to choose a block | Remove Image<br>OVERLAV<br>No Overlay<br>DISPLAV<br>Contain<br>Slide Settings<br>SLIDE LINK<br>Search or type URL<br>Set an url that opens, when the user clicks<br>the slide |